#### 通院サポートアプリ HOPE LifeMark-コンシェルジュ

はじめの登録 ご利用案内

# **通院サポートアプリ** コンシェルジュとは?

## ▶ 診察のお知らせ

受付後は院内・院外のどこにい てもスマートフォンに通知でお 知らせします。

- 予約日前日のお知らせ
  スマートフォンに通知でお知ら せします。
- 予約日の確認 スマートフォンからお好きなタ イミングで予約確認ができます。

#### まずはアプリをインストール!

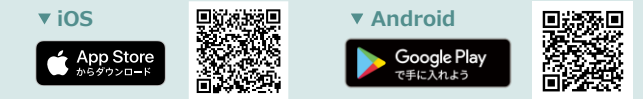

#### ※本アプリはタブレットには対応しておりません。

※AppleおよびAppleロゴは、AppleInc.の商標です。AppStoreはAppleInc.のサービスマークです。 ※Google PlayおよびGoogle Playロゴは、Google LLCの商標です。

HOPE コンシェルジュ

検索

### 利用者と医療機関の登録

▲ こちらの手続きは医療機関内で行う必要があります。

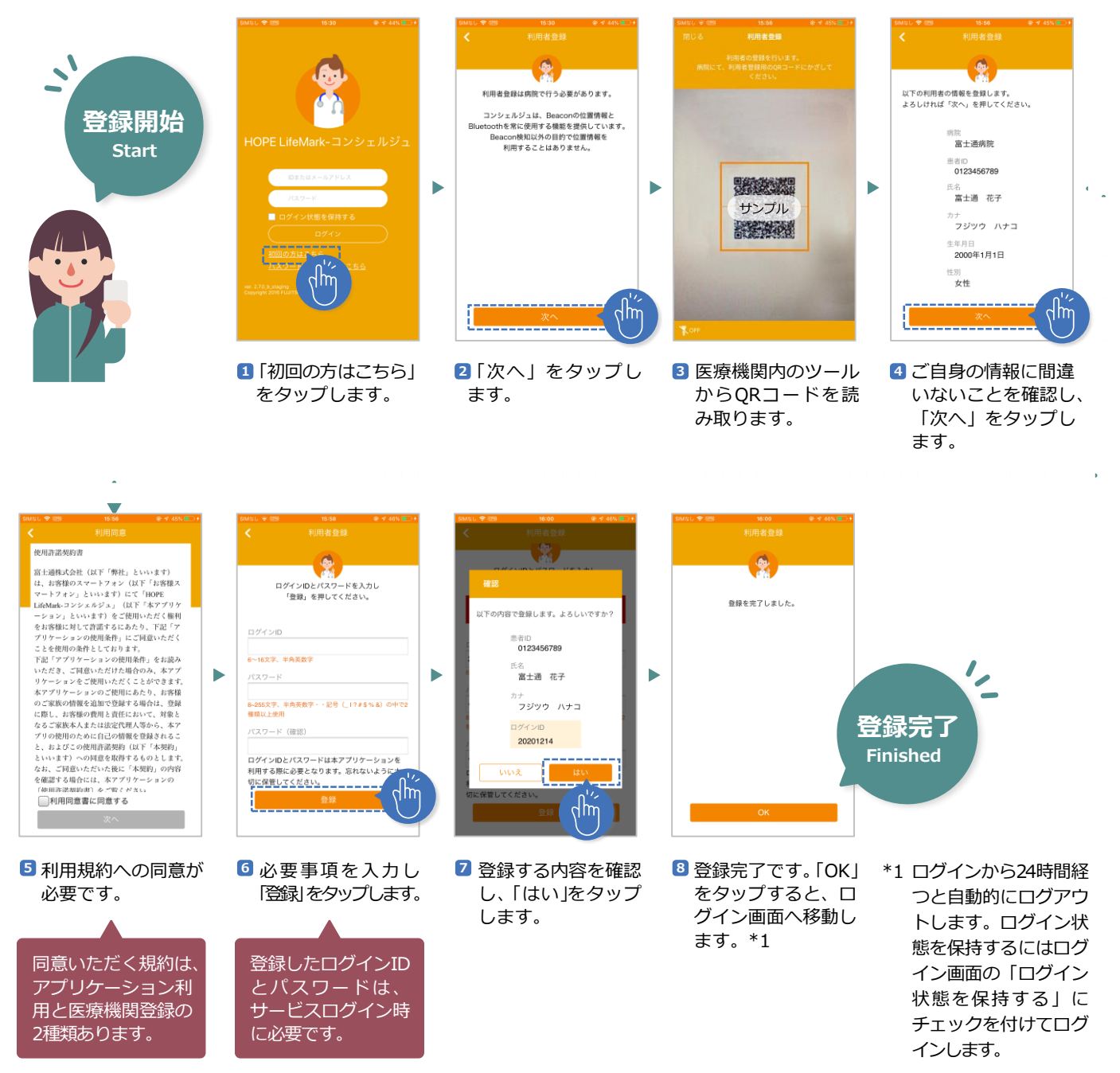

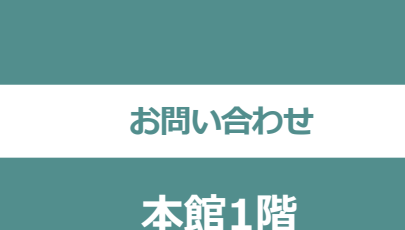

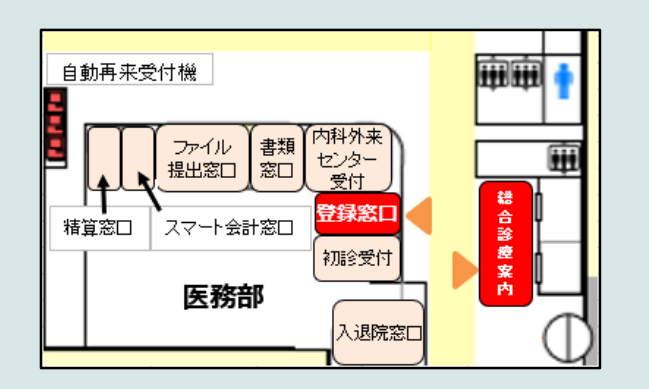

※混雑状況によりご対応にお時間いただく 場合もございます。お時間に余裕を持って お越しください。

埼玉医科大学病院 医務部

#### 家族の登録

▲ こちらの手続きは医療機関内で行う必要があります。

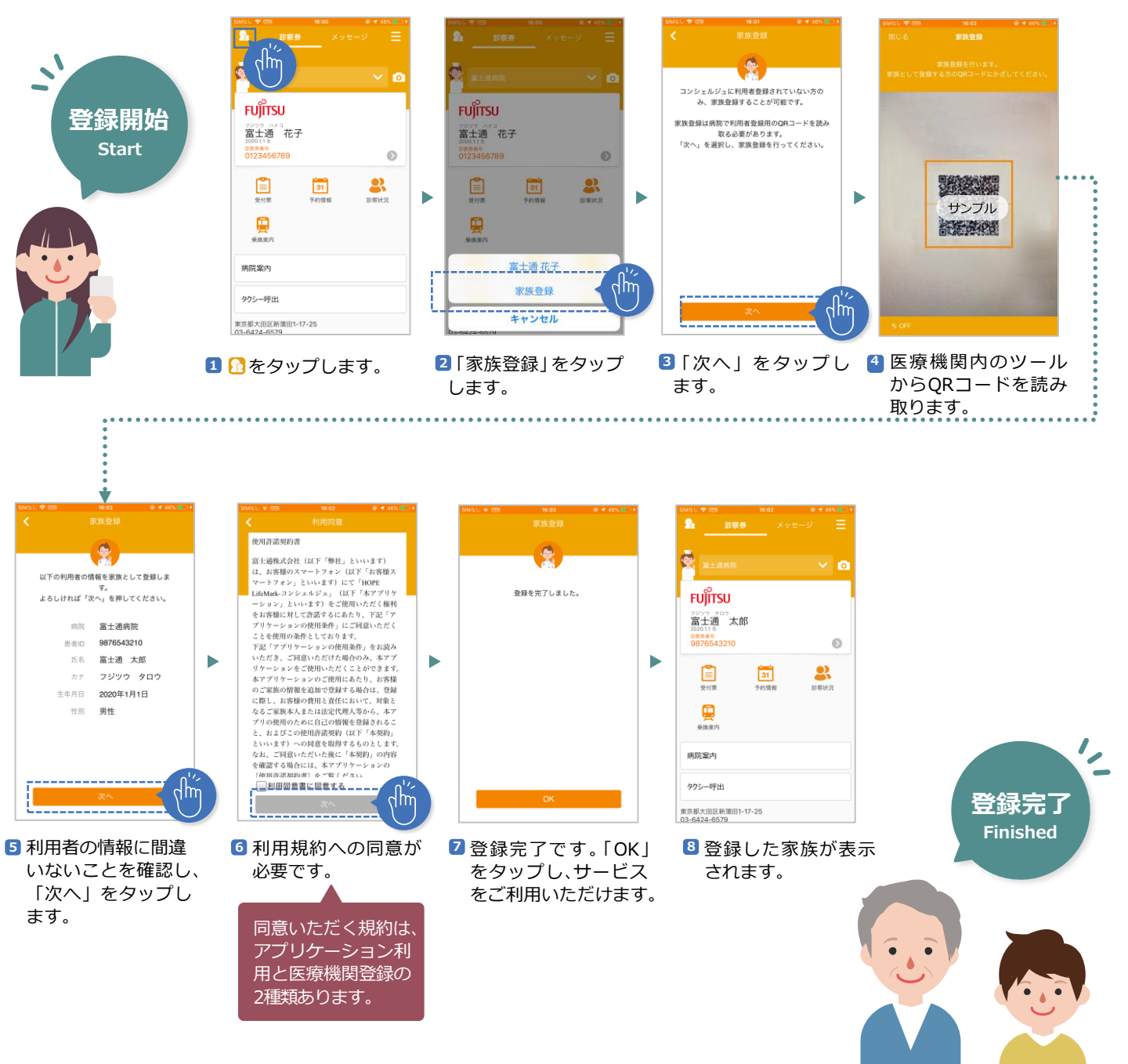